# Express5800/320Lb(-R) ユーザーズガイド正誤表

856-123509-001-C 2007年3月第3版

#### 説明書名 : Express5800/320Lb(-R) ユーザーズガイド(856-122693-001-C) 第3版

【区分】A:追加 C:訂正 D:削除 E:その他

■ 1 使用上のご注意

| Page | 位置                                | 区分 | 誤                                                                                                    | E                                                                                                    |
|------|-----------------------------------|----|----------------------------------------------------------------------------------------------------|----------------------------------------------------------------------------------------------------|
| 1-2  | ラベル貼り付け図<br>背面図                   | С  |                                                                                                    | 別紙3の図と差し替え                                                                                                    |
| 1–3  | ラベル図                              | D  |                                                                                                    | ラペルB を削除                                                                                                    |
| 1–3  | ラベル図                              | A  |                                                                                                    | 別紙3の図 ラベルF を追加                                                                                                    |
| 1-4  | ラベル貼り付け図<br>背面図                   | С  |                                                                                                    | 別紙4の図と差し替え                                                                                                    |
| 1–5  | ラベル図                              | A  |                                                                                                    | 別紙4の図 ラベルF を追加                                                                                                    |
| 1-9  | 設置・移動・保管・<br>接続に関する注意<br>事項<br>注意 | С  | ー人で持ち上げない<br>本装置の質量は約 70kg (構成によっ<br>て異なる)あります。一人で運ぶと腰を<br>痛め<br>るおそれがあります。装置は四人以上で<br>底面をしっかりと持って運んでくださ<br>い。また、フロントベゼルを持って、持ち<br>上げないでください。フロントベゼル<br>が外れて落下し、けがの原因となりま<br>す。 | 持ち上げて移動する際はモジュールを抜く<br>本装置の質量は約 70kg(構成によって異なる)<br>あります。<br>装置を持ち上げて移動する際は実装されている<br>モジュールを取り外し、本体とは別に運んでくださ<br>い。本体は二人以上で底面をしっかり持って運ん<br>でください。<br>また、フロントベゼルを持って、持ち上げないでくだ<br>さい。フロントベゼルが外れて落下し、けがの原因<br>となります。 |
| 1-12 | ラックマウントモデル<br>に関する注意事項<br>注意      | С  | ー人で持ち上げない<br>本装置を運ぶときは四名以上で底面を<br>しっかりと持って運んでくださ<br>い。また、フロントベゼルを持って、持ち<br>上げないでください。フロントベゼル<br>が外れて落下し、けがの原因となりま<br>す。                                                         | 移動する際はモジュールを抜く<br>本装置をラックから取り外して移動する際は、実<br>装されているモジュールを全て取り外してから運ん<br>でください。                                                                                                    |

## ■ 2 知っておきたいこと

| Page | 位置                        | 区分 | 設                           | 正                                 |
|------|---------------------------|----|-----------------------------|-----------------------------------|
| 2-11 | ⑭LAN コネクタ 2               | С  | ⑭LAN コネクタ 2                 | ①LAN コネクタ1                        |
|      |                           |    |                             |                                   |
| 2-11 | 18 IAN コネクタ 1             | С  | 1 መLAN ፲ネクタ 1               | 1®LAN コネクタ 2                      |
| 2-16 | BMC ステータスラ<br>ンプ          | С  | 緑色に点灯                       | 片系(プライマリ側)のみ緑色に点灯                 |
| 2-18 | PCI モジュールステ<br>ータスランプ 1/2 | С  |                             | 別紙5の表と挿し替え                        |
| 2-21 | LAN コネクタのラン               | С  | 100/10 ランプ(LAN コネクタ1)・      | 100/10 ランプ(LAN コネクタ2)・1000/100/10 |
|      | プ                         |    | 1000/100/10 ランプ(LAN コネクタ2 ) | ランプ(LAN コネクタ1 )                   |
| 2-21 | LAN コネクタのラン               | С  | LAN コネクタ 1                  | LAN コネクタ 2                        |
|      | プ 内の表                     |    | 100/10                      | 100/10                            |
| 2-21 | LAN コネクタのラン               | С  | LAN コネクタ 2                  | LAN コネクタ 1                        |
|      | プ 内の表                     |    | 1000/100/10                 | 1000/100/10                       |

Experess5800/320Lb(-R)ユーザーズガイド正誤表 856-123509-001-C

2007年3月第3版

| 2–21 | LAN コネクタのラン<br>プ内の表<br>1000/100/10ラン<br>プの消灯時の説明 | С | 10BASE- T で動作していることを示し<br>ます。                                                                                                    | 100BASE-Tまたは 10BASE- T で動作してい<br>ることを示します。                                                                 |
|------|--------------------------------------------------|---|----------------------------------------------------------------------------------------------------|----------------------------------------------------------------------------------------------------|
| 2–24 | 電源の ON<br>項 1 ヒント                                | С | Express5800/ft サーバの AC 電源を<br>ON にすると、通電後、PCI モジュール<br>間にて BMC の同期を行います。BMC<br>の同期が完了すると、PCI モジュールの<br>どちらか一方の POWER ランプが点灯し<br>ます | Express5800/ft サーバの AC 電源を ON にす<br>ると、通電後、PCI モジュール間にて BMC の同<br>期を行います。(セカンダリ側の BMC ステータスラ<br>ンプが点滅します。) |

#### ■ 3 セットアップ

| Page | 位置                                                                            | 区分 | 誤                         | 正                                |
|------|-------------------------------------------------------------------------------|----|---------------------------|----------------------------------|
| 3-5  | タワーモデルの設置                                                                     | С  | ー人で持ち上げない                 | 持ち上げて移動する際はモジュールを抜く              |
|      | 注意                                                                            |    |                           |                                  |
| 3-6  | 「重要」の上                                                                        | С  | 設置場所が決まったら、四人以上で          | 設置場所が決まったら、二人以上で                 |
|      |                                                                               |    | Express5800/ft サーバの底面をしっか | Express5800/ft サーバの底面をしっかりと持っ    |
|      |                                                                               |    | りと持って、設置場所にゆっくりと静かに       | て、設置場所にゆっくりと静かに置いてください。          |
|      |                                                                               |    | 置いてください。                  |                                  |
| 3-6  | 「重要」                                                                          | С  | 装置前面のフロントドアを持って、持ち        | フロントペゼルを持って、持ち上げないでください。         |
|      |                                                                               |    | 上げないでください。フロントドアが外れ       | フロントペゼルが外れて落下し、装置を破損して           |
|      |                                                                               |    | て落下                       | しまいます。                           |
|      |                                                                               |    | し、装置を破損してしまいます。           |                                  |
| 3-17 | 接続図                                                                           | С  | 1_                        | 2                                |
|      | LAN コネクタ                                                                      |    | ■■ ■ 100Mbps のネットワークへ     | 100Mbpsのネットワークへ                  |
| 3-17 | 接続図                                                                           | С  | o <b>=</b>                | 1 <b>F</b>                       |
|      | LAN コネクタ                                                                      |    | 「 」 1000Mbps のネットワークへ     | 1000Mbps のネットワークへ                |
| 3-18 | 重要                                                                            | С  | 電源コネクタA はグループ1 用、電源       | 電源コネクタB はグループ1 用、電源コネクタA         |
|      |                                                                               |    | コネクタB はグループ2 用です。         | はグループ2 用です。                      |
| 3-36 | ftサーバセットアップ                                                                   | С  | 重要:ftサーバセットアップ開始前に必       | ft サーバセットアップ開始前に以下の2つの前準         |
|      | の前準備                                                                          |    | ず、以下に示す前準備を行ってくださ         | 備を行ってください。前準備を行わない場合、セッ          |
|      |                                                                               |    | い。この前準備を行わない場合、セット        | トアップが正しく行われません。                  |
|      |                                                                               |    | アップが正しく行われません。            | ーハードディスクの初期化                     |
|      |                                                                               |    |                           | ーExpress5800/ft サーバ本体の準備         |
| 3-37 | ft サーバセットアッ                                                                   | А  | 緑色に点灯                     | (6)PCI モジュール(グループ 1 用/グループ 2 用)の |
|      | プの前準備                                                                         |    |                           | 2 つの BMC ステータスランプが消灯していることを      |
|      | 手順 2                                                                          |    |                           | 確認する。                            |
|      | <ac on<="" td="" 電源が=""><td></td><td></td><td>(2-6、2-7 ページ「装置前面」の⑤)</td></ac> |    |                           | (2-6、2-7 ページ「装置前面」の⑤)            |
|      | の場合>(5)の後                                                                     |    |                           | 重要:BMC ステータスランプが「赤色点滅中」の         |
|      |                                                                               |    |                           | 場合は、ft サーバセットアップを開始しないでくださ       |
|      |                                                                               |    |                           | い。セットアップが正しく行われないおそれがありま         |
|      |                                                                               |    |                           | す。                               |
| 3-67 | システムのアップデ                                                                     | D  | ●オプションの PCI ボードは、すべて取り    | (削除)                             |
|      |                                                                               |    | 外してからアップデートを開始してくださ       |                                  |
|      | 重要の3つ目                                                                        |    | い。<br>                    |                                  |
| 3-67 | システムのアップデ                                                                     | С  | 2.LAN の二重化を解除する。          | 2.LAN の二重化を解除する。                 |
|      | <b>- \</b>                                                                    |    |                           | オンボード、オプションボード共に行います             |
|      | 2.                                                                            |    |                           |                                  |

| 3-68 | システムのアップデ<br>ート<br>c)の 1~7 行目       | C | c)アダプタを2重化より取り除く。<br>[Intel(R)PROSetII]ダイアログボックスの<br>左側のコントロールツリーよりアダプタ<br>[Stratus emb-82559 10/100Enet<br>Adapter]を右クリックし、[Remove from<br>Team]を選択します。 | c)すべてのアダプタを2重化より取り除く。<br>[Intel(R)PROSetII]ダイアログボックスの左側のコ<br>ントロールツリーより以下のアダプタを選択して右<br>クリックし、[Remove from Team]を選択します。<br><オンボードの場合><br>• Stratus emb-82559 10/100 Enet Adapter<br>• Stratus emb-82544GC Copper Gigabit<br>Adapter<br><オプションボードの場合><br>• Stratus AA-U51500 10/100 Enet<br>Adapter(100BASE-TX)<br>• Stratus AA-U57000 Fiber Gigabit<br>Adapter(1000BASE-SX)<br>• NEC 8490XT Copper Gigabit<br>Adapter(1000BASE-T) |
|------|-------------------------------------|---|----------------------------------------------------------------------------------------------------|----------------------------------------------------------------------------------------------------|
| 3-68 | システムのアップデ<br>ート<br>c)の 14~16 行目     | С | もう一方のアダプタ[Stratus<br>emb-82559 10/100Enet Adapter]に<br>対しても同じように取り除いてください。<br>[Stratus emb-82544GC Copper<br>Gigabit Adapter]についても、同様の手<br>順で取り除いてください。  | もう一方のアダプタに対しても同じように取り除い<br>てください。<br><オンボードの場合><br>• Stratus emb-82559 10/100 Enet Adapter<br>• Stratus emb-82544GC Copper Gigabit<br>Adapter<br><オプションボードの場合><br>• Stratus AA-U51500 10/100 Enet<br>Adapter(100BASE-TX)<br>• Stratus AA-U57000 Fiber Gigabit<br>Adapter(1000BASE-SX)<br>• NEC 8490XT Copper Gigabit<br>Adapter(1000BASE-T)                                                                                       |
| 3–68 | システムのアップデ<br>ート<br>d)の 8~10 行目      | С | [Team #2:Adapter Fault Tolerance<br>Mode]についても同様の手順で取り除<br>いてください。                                                                                       | [Intel PROSet II ]ダイアログボックスに表示されて<br>いるすべての Team を同様の手順で取り除いてく<br>ださい。                                                                                                    |
| 3-70 | システムのアップデ<br>ート<br>5 の後             | A |                                                                                                    | 別紙1のページを追加                                                                                                    |
| 3-71 | Windows 2000<br>Service Packの適<br>用 | D | 4.[スタート]ー[プログラム]からエクスプロ<br>ーラを起動する。<br>5.システムを再起動する。                                                                                                    | (削除)                                                                                                    |

# ■ 4 システムのコンフィグレーション

| Page | 位置              | 区分 | 誤          | 正            |
|------|-----------------|----|------------|--------------|
| 4-15 | Monitoring      | С  | [Disabled] | Disabled     |
|      | Configuration   |    | Enabled    | [Enabled]    |
|      | 表内              |    |            |              |
|      | Option ROM      |    |            |              |
|      | Scan Monitoring |    |            |              |
|      | の出荷時の設定         |    |            |              |
| 4-40 | CMOS のクリアにつ     | С  |            | 別紙2のページと置き換え |
|      | いて              |    |            |              |
|      |                 |    |            |              |
| 4-43 | パスワードのクリア       | С  |            | 別紙3のページと置き換え |
|      | について            |    |            |              |
|      |                 |    |            |              |

■ 5 ユーティリティのインストールと操作

| Page      | 位置                                                                | 区分 | 設                                                                                                    | 正                                                                                                    |
|-----------|-------------------------------------------------------------------|----|----------------------------------------------------------------------------------------------------|----------------------------------------------------------------------------------------------------|
| 5-22      | アラート通報内の<br>デバイス ID につい<br>て                                      | С  | CPU モジュール 1 上の DIMM5<br>CPU モジュール 1 上の DIMM6                                                                                                    | CPU モジュール 3 上の DIMM5<br>CPU モジュール 3 上の DIMM6                                                                                                    |
| 5-37      | 表内のテハイス名<br>Inventory サービ<br>スのイベントログ出<br>カについて                   | C  | システム負荷等によりシステムから情報が<br>取得できない場合にシステムイベントログ<br>に以下のメッセージが登録されます。<br>また、SNMPのコミュニティ名が public 以<br>外の場合も同様に以下のメッセージが登録されます。<br>以下のイベントログメッセージが登録され<br>た場合は Inventory サービスの再起動が<br>必要となります。<br>ただし、SNMPのコミュニティ名が public<br>以外の場合は再起動を行っても装置構<br>成監視は行われません。 | システム負荷等によりシステムから情報が取得<br>できない場合にシステムイベントログに以下のメ<br>ッセージが登録されます。<br>以下のイベントログメッセージが登録された場合<br>は Inventory サービスの再起動が必要となりま<br>す。                                                                                                    |
| 5-<br>100 | ダイレクト接続(シリ<br>アルポート B)され<br>た管理 PC から実<br>行する<br>手順 12<br>"ヒント"の下 | A  |                                                                                                    | <重要>:<br>MWA を Console Redirection(WAN 経由や<br>direct 経由)でセットアップするときには、<br>BIOS セットアップユーティリティの[System<br>Hardware]→[Console Redirection]<br>メニューにある[SerialPort Address]の設定を<br>「Onboard COM B」に設定してくだ<br>さい。詳しい説明については、4章の「システムB<br>IOS」を参照してください。 |

■ 7 故障かな?と思ったときは

| Page | 位置                                                 | 区分 | 誤                             | 正                         |
|------|----------------------------------------------------|----|-------------------------------|---------------------------|
| 7-21 | 表内<br>0B32 CPU FAN<br>#3 Alarm<br>Occurred<br>原因   | С  | (c)PCI モジュールボードが故障していま<br>す。  | (c)CPU モジュールボードが故障しています。  |
| 7-21 | 表内<br>0B32 CPU FAN<br>#3 Alarm<br>Occurred<br>対処方法 | С  | (b)PCI モジュールボードを交換してくださ<br>い。 | (b)CPU モジュールボードを交換してください。 |

| 7-33 | <u>ネットワーク上で認</u> | С | 口転送速度の設定を間違えていません                 | 口転送速度の設定を間違えていませんか?                |
|------|------------------|---|-----------------------------------|------------------------------------|
|      | <u>識されない</u>     |   | か?                                | → Express5800/ftサーバに標準で装備さ         |
|      |                  |   | → Express5800/ftサーバに標準で装          | れている内蔵のLANコントローラは、転送速度             |
|      |                  |   | 備されている内蔵のLANコントローラは、              | が1000Mbps、100Mbps、または10Mbpsのいず     |
|      |                  |   | 転送速度が1000Mbps、100Mbps、また          | れかのネットワークで使用することができます。             |
|      |                  |   | は10Mbpsのいずれかのネットワークでも使            |                                    |
|      |                  |   | 用することができます。この転送速度の切               | 転送速度はPROSetIIにて設定します。              |
|      |                  |   | り替えや設定はOS上から行えますが、                | 左側のツリーにて変更するアダプタを選択し、              |
|      |                  |   | 「Auto Detect」という機能は使用せず、          | 100Baseアダプタの場合は [Advanced]タ        |
|      |                  |   | 接続しているHubと同じ転送速度で固定               | ブをクリックし、[Link Speed & Duplex]にて設定  |
|      |                  |   | に設定してください。また、接続している               | を行います。                             |
|      |                  |   | Hubとデュプレックスモードが同じであること            | 1000Base-Tアダプタの場合は[Link Config]タ   |
|      |                  |   | を確認してください。                        | ブをクリックします。[Auto Negotiation]に      |
|      |                  |   |                                   | 「Enable」を選択し、[Negotiable Speed and |
|      |                  |   | 転送速度を固定にするにはPROSetⅡに              | Duplexes]で転送速度を設定します(使用する          |
|      |                  |   | て設定します。                           | 転送速度のみチェックを行う)。                    |
|      |                  |   | 左側のツリーにて変更するアダプタを選択               |                                    |
|      |                  |   | し、100Baseアダプタの場合は                 | Hub側の速度設定は、100Baseアダプタと接続          |
|      |                  |   | [Advanced]タブをクリックし、[Link Speed    | する場合は固定速度設定、                       |
|      |                  |   | & Duplex]にて設定を行います。               | 1000Base-Tアダプタと接続する場合は、オート         |
|      |                  |   | 1000Base-T アダプタの場合は[Link          | ネゴシエーションに設定してください。                 |
|      |                  |   | Config]タブをクリックします。[Auto           |                                    |
|      |                  |   | Negotiation]に「Enable」を選択し、        |                                    |
|      |                  |   | [Negotiable Speed and Duplexes]で転 |                                    |
|      |                  |   | 送速度を設定します(使用する転送速度                |                                    |
|      |                  |   | のみチェックを行う)。                       |                                    |

■ 8 システムのアップグレード

| Page | 位置           | 区分 | 誤                       | 正                             |
|------|--------------|----|-------------------------|-------------------------------|
| 8-33 | CPU モジュール    | С  | CPU モジュール本体および PCI モジュー | CPU モジュール本体および CPU モジュール内     |
|      | 重要           |    | ル内部品の交換は保守サービス会社に       | 部品の交換は保守サービス会社に依頼してくだ         |
|      |              |    | 依頼してください。               | さい。                           |
| 8-33 | CPU モジュール    | Α  |                         | 注意事項:                         |
|      | "重要"の下       |    |                         | ・PCI モジュールおよび CPU モジュールの交換を   |
|      |              |    |                         | 実施する場合、 一方のモジュールを交換しそ         |
|      |              |    |                         | の二重化が完了するのを待ってから、 もう一方        |
|      |              |    |                         | のモジュールを交換してください。              |
|      |              |    |                         | 同時に両モジュールの交換を実施した場合、          |
|      |              |    |                         | CPU モジュールまたは PCI モジュールの二重化    |
|      |              |    |                         | に失敗する場合があります。(7 章の「トラブル       |
|      |              |    |                         | シューティング」参照)                   |
| 8-48 | PCI モジュール    | А  |                         | ・PCI モジュールおよび CPU モジュールの交換を   |
|      | 注意事項         |    |                         | 実施する場合、 一方のモジュールを交換しそ         |
|      |              |    |                         | の二重化が完了するのを待ってから、もう一方         |
|      |              |    |                         | のモジュールを交換してください。              |
|      |              |    |                         | 同時に両モジュールの交換を実施した場合、          |
|      |              |    |                         | CPU モジュールまたは PCI モジュールの二重化    |
|      |              |    |                         | に失敗する場合があります。(7 章の「トラブル       |
|      |              |    |                         | シューティング」参照)                   |
| 8-61 | オプション PCI ボー | А  |                         | 重要 この製品に関しては、以下の点にご注意         |
|      | ドのセットアップ     |    |                         | 「願います。                        |
|      | N8804-001P1  |    |                         | ・接続する LAN ケーブルのコネクタは、IEC8877  |
|      | 100BASE-TX 接 |    |                         | 規格に準拠しているRJ-45コネクタを使用してく      |
|      | 続ボード         |    |                         | ださい。標準品以外をご使用になりますと、コネ        |
|      |              |    |                         | クタが抜けにくくなる場合があります。            |
| 8-66 | オプション PCI ボー | Α  |                         | - 接続する LAN ケーブルのコネクタは、IEC8877 |
|      | ドのセットアップ     |    |                         | 規格に準拠している RJ-45 コネクタを使用してく    |
|      | N8104-103    |    |                         | ださい。標準品以外をご使用になりますと、コネ        |
|      | 1000BASE-T 接 |    |                         | クタが抜けにくくなる場合があります。            |
|      | 続ボード         |    |                         |                               |
|      | 重要           |    |                         |                               |

#### ■ 付録

| Page     | 位置  | 区分 | 誤                                         | 正                                         |
|----------|-----|----|-------------------------------------------|-------------------------------------------|
| 付録<br>−1 | LAN | С  | 1000BASE-T/100BASE-TX/10BASE<br>-T(2 ポート) | 1000BASE-TX/100BASE-TX/10BASE-T(2<br>ポート) |

Experess5800/320Lb(-R)ユーザーズガイド正誤表

別紙1:システムのアップデート 5の後に追加

6.システムのアップデート終了後、自動的に再起動される。

再起動が開始されたらCD-ROMドライブからCDを取り出してください。

重要:アップデート処理中「Windows -FTの孤立化 フォールトトレラントボリュームの一部であるディスクにアクセスできません」のメッセージが表示され、その後の再起動において、OSストップエラーとなる場合があります。OSストップエラーが 発生した場合には、以下の手順を実施して下さい。なお、システムのアップデートは正常に行われておりますが、ディ スクのミラーは外れています。手順7で必ずディスクのミラーを確認してください。

a)POWERスイッチを長押ししてシステムの電源をOFFにする。

- b)PCIモジュール(グループ1用/グループ2用)の2つのBMCステータスランプが「消灯」していることを確認する。
  - 重要:BMCステータスランプが「赤色点滅中」の場合は、c項以降の操作は行わないでください。BMCファーム ウェアが破壊される恐れがあります。
- c)POWERスイッチが緑色点灯しているPCIモジュールを特定する。

このときPCIモジュール(グループ1用)とPCIモジュール(グループ2用)のどちらのPOWERスイッチが緑色点灯しているか覚えておきます。その後、以下のACインレットに接続された電源コードを抜きます。

- ACインレットの位置については2-10、2-11ページ「装置背面」を参照願います。
- ・PCIモジュール(グループ1用)のPOWERスイッチが緑色点灯している場合:

装置背面の「②ACインレット」(上部のACインレット。詳細は2-10、2-11ページ「装置背面」参照。)に接続された電源コードを抜く。

<u>・PCIモジュール(グループ2用)</u>のPOWERスイッチが緑色点灯している場合:

装置背面の「⑤ACインレット」(下部のACインレット。詳細は2-10、2-11ページ「装置背面」参照。)に接続された電源コードを抜く。

- d)c項で覚えておいたPCIモジュールと違う側のPCIモジュールのPOWERスイッチが緑色点灯することを確認する。
  - 重要:POWERスイッチの緑色点灯がc項ベ覚えておいたPCIモジュールと違う側に変わらなかった場合は、b項 から操作をやり直してください。
- e)c項で抜いた電源コードを元通りに接続する。
- f)PCIモジュール(グループ1用/グループ2用)の2つのBMCステータスランプが「消灯」することを確認して、g項以降の操作を行う。
  - 重要:BMCステータスランプが「赤色点滅中」の場合は、g項以降の操作は行わないでください。BMCファーム ウェアが破壊される恐れがあります。
- g)d項でPOWERスイッチが緑色点灯していることを確認したPCIモジュールのPOWERスイッチを押下し、システムの電源をONにする。

7.ディスクのミラーを確認する。

ディスクのミラーが外れている場合はミラーの再設定を行ってください。

注意:ディスクが再同期中の場合は、再同期が終了するまでシャットダウンは行わないでください。

8.デバイスマネージャを起動し、[表示]メニューの[デバイス(接続別)]を選択して以下の操作を行う。

a)次の図の丸で囲ったデバイスエントリを削除する。

注意:「ACPI Multiprocessor ftServer」配下の「Stratus Fault Tolerant 69000 Video」は削除しないようにしてくださ

い。

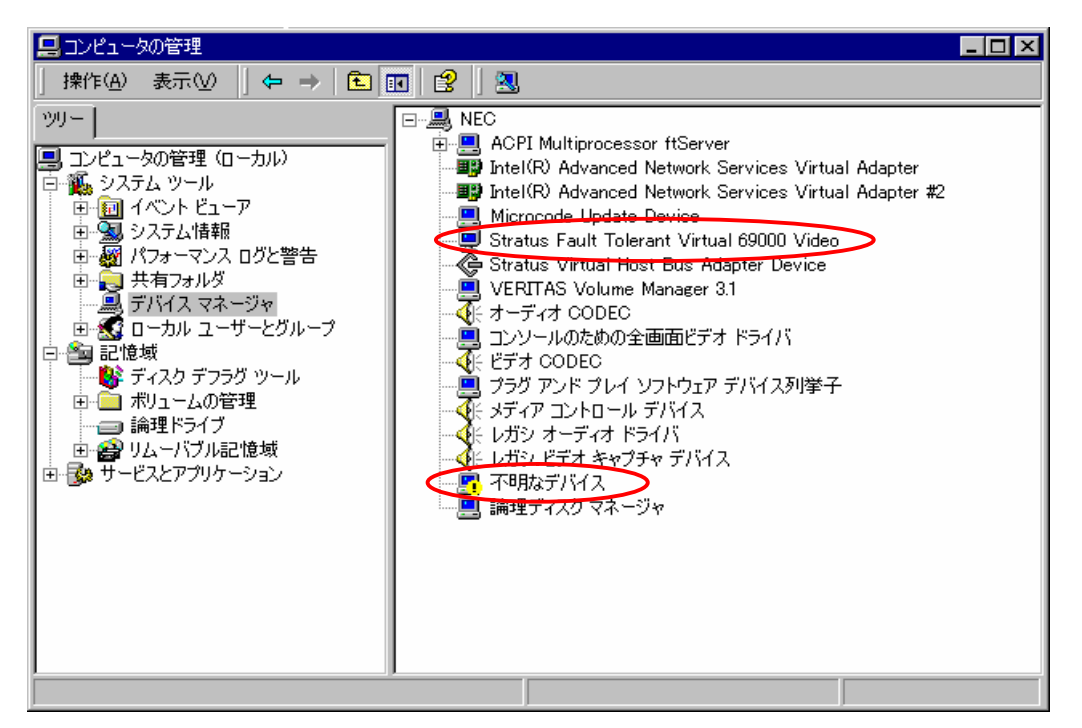

削除するデバイスエントリ:

□Stratus Fault Tolerant 69000 Video □(!)不明なデバイス

a-1.該当デバイスを選択して右クリックし「削除」を選択する。

a-2.削除の確認ダイアログが表示されますので、デバイス名を確認の上、[OK]をクリックする。

9.オプションボードが接続されている場合は、以下のオプション毎の操作を実行する。

手順5で使用したCD-ROMを使用して以下の操作を行ってください。

a)N8804-001P1(100BASE-TX接続ボード)が接続されている場合

a-1.[コマンドプロンプト]を実行する。

- a-2.コマンドプロンプトから以下のコマンドを実行してCD-ROMドライブに移動する。 C:¥> CD-ROMドライブ:
- a-3.コマンドプロンプトから以下のコマンドを実行してバッチファイルがあるフォルダに移動する。 CD-ROMドライブ:¥> cd WINNT¥W2K
- a-4.コマンドプロンプトから以下のコマンドを実行して、ドライバを更新する。

CD-ROMドライブ:¥WINNT¥W2K> N8804001.BAT

a-5.以下のドライバの更新完了メッセージが表示される。

「[ドライバの更新 完了]

何かキーを押して終了してください。」

b)N8803-002(SCSIコントローラ)が接続されている場合

b-1.[コマンドプロンプト]を実行する。

- b-2.コマンドプロンプトから以下のコマンドを実行してCD-ROMドライブに移動する。 C:¥> CD-ROMドライブ:
- b-3. コマンドプロンプトから以下のコマンドを実行してバッチファイルがあるフォルダに移動する。 CD-ROMドライブ:¥> cd WINNT¥W2K
- b-4. コマンドプロンプトから以下のコマンドを実行して、ドライバを更新する。

CD-ROMドライブ:¥WINNT¥W2K> N8803002.BAT

- b-5.以下のドライバの更新完了メッセージが表示される。
  - 「[ドライバの更新 完了]

何かキーを押して終了してください。」

- c)N8803-030/031 (Fibre Channelコントローラ)が接続されている場合
  - c-1. [コマンドプロンプト]を実行する。
  - c-2.コマンドプロンプトから以下のコマンドを実行してCD-ROMドライブに移動する。 C:¥> CD-ROMドライブ:
  - c-3.コマンドプロンプトから以下のコマンドを実行してバッチファイルがあるフォルダに移動する。 CD-ROMドライブ:¥> cd WINNT¥W2K
  - c-4.コマンドプロンプトから以下のコマンドを実行して、ドライバを更新する。 CD-ROMドライブ:¥WINNT¥W2K> N8803030.BAT
  - c-5. 以下のドライバの更新完了メッセージが表示される。
    - 「[ドライバの更新 完了]
    - 何かキーを押して終了してください。」
- d) N8104-84 (1000BASE-SX接続ボード) が接続されている場合

d-1. [コマンドプロンプト]を実行する。

- d-2.コマンドプロンプトから以下のコマンドを実行してCD-ROMドライブに移動する。 C:¥> CD-ROMドライブ:
- d-3.コマンドプロンプトから以下のコマンドを実行してバッチファイルがあるフォルダに移動する。 CD-ROMドライブ:¥> cd WINNT¥W2K
- d-4.コマンドプロンプトから以下のコマンドを実行して、ドライバを更新する。 CD-ROMドライブ:¥WINNT¥W2K> N810484.BAT
- d-5. 以下のドライバの更新完了メッセージが表示される。
  - 「[ドライバの更新 完了]
  - 何かキーを押して終了してください。」
- e)N8104-103(1000BASE-T接続ボード)が接続されている場合
  - e-1. [コマンドプロンプト]を実行する。
  - e-2.コマンドプロンプトから以下のコマンドを実行してCD-ROMドライブに移動する。 C:¥> CD-ROMドライブ:
  - e-3.コマンドプロンプトから以下のコマンドを実行してバッチファイルがあるフォルダに移動する。 CD-ROMドライブ:¥> cd WINNT¥W2K
  - e-4. コマンドプロンプトから以下のコマンドを実行して、ドライバを更新する。 CD-ROMドライブ:¥WINNT¥W2K> N8104103. BAT

- e-5.以下のドライバの更新完了メッセージが表示される。 「[ドライバの更新 完了] 何かキーを押して終了してください。」
- 10. システムを再起動する。
- 11. 再起動後、管理者権限のあるユーザでログインする。
  - 重要:システムが正常に二重化されていることを確認します。(装置前面の各PCIモジュールのSTATUS2ラン プが緑色に点灯していることを確認してください。)
- 12.再度、LANの二重化を行う。

オンボード、オプションボード共に行います。

3-55ページ「LANの二重化設定」及び8-60ページ「N8804-001P1 100BASE-TX接続ボード」、「N8104-84 1000BASE-SX 接続ボード」「N8104-103 1000BASE-T 接続ボード」を参照してください。書き写しておいた LANの設定をもとに設定し直して下さい。 Experess5800/320Lb(-R)ユーザーズガイド正誤表

856-123509-001-C

別紙2:4-40 ページ「CMOS のクリアについて」とおきかえ

# CMOSのクリアについて

- 1. Express5800/ftサーバの電源をOFFにして、両方の電源コードをコンセントから抜く。
- 2. 8-50ページの「取り外し」を参照して両PCIモジュール(PCIモジュール#1、#2)をExpress5800/ftサーバから取り外す。
- 3. PCIモジュール#1のカバーをオープンする。
- 4. CMOSクリア用にジャンパスイッチを設定する。 PCIモジュール#1のジャンパピン11-12を取り外してジャンパーピン1-2に取り付ける。
- 5. 8-52ページの「取り付け」を参照して、PCIモジュール#1のみをExpress5800/ftサーバに取り付ける。
- 6. 両方の電源コードを接続し、POWERスイッチのランプが点灯したらPOWERスイッチを押して電源をONする。
- 7. 起動後、以下のメッセージが表示されたら、[CONTINUE]を押す。

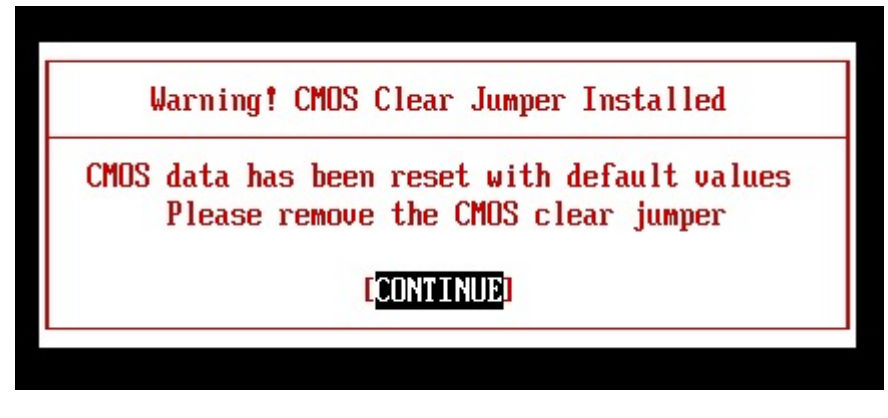

# チェック:

・CMOSクリアが完了し、ジャンパを外すように促すメッセージは、約10秒表示されます。

何もしない場合でも、10秒後に処理が進み、自動的にリブートされますのでご注意ください。

8. リブート後、POST中に[Non volatile memory cleared]が表示されたら、POWERボタンを押下して電源をOFFし、両方の電源

コードをコンセントから抜く。

Phoenix ServerBIOS Version 2.00 (PB 4:0, rel 6:20). Copyright 1985-2001 Phoenix Technologies Ltd., All Rights Reserved. NEC BIOS Version 1.0:0. (Express 5800/320Lb) Copyright (c) 2000-2002 NEC Corporation, All Rights Reserved. CPU1 PCI1 Module P<u>resent</u> CPU = 2 Intel(R) Xeon(TM) CPU 2.40GHz Non volatile memory cleared 572K System RAM Passed 512M Extended RAM Passed 512K Cache SRAM Passed System BIOS shadowed Non volatile memory cleared : Video BIOS shadowed このメッセージは、CMOS が正しくクリアされた ATAPI CD-ROM: SR243T 事を示します。 USB: NEC USB UF000× Mouse initialized Press <F2> to enter SETUP

## 重要:

通常の起動時に[Non volatile memory cleared]のメッセージが表示される場合は、CMOSクリアの設定のままになっているの でジャンパスイッチの設定を元に戻してください。

- 8. 8-50ページの「取り外し」を参照してPCIモジュール#1をExpress5800/ftサーバから取り外す。
- CMOSクリアジャンパスイッチの設定を元に戻す。
  PCIモジュール#1のジャンパピン1-2を取り外してジャンパピン11-12に取り付ける。

#### 注意:

その他のジャンパピンに差し込むと誤動作をするおそれがあります。

- 10. 8-52ページの「取り付け」を参照してPCIモジュール#1をExpress5800/ftサーバに取り付け、ACインレットB(グループ1用)に 電源コードを接続する。(POWERスイッチのランプが点灯します。)
- 11. 同様に、PCIモジュール#2をExpress5800/ftサーバに取り付け、ACインレットA(グループ2用)に電源コードを接続する。
- 12. 両方の電源コードを接続後、しばらくするとPCIモジュール#2上のBMCステータスランプの点滅が始まる。
- 13. BMCステータスランプが点滅から消灯に変わるとPCIモジュール#1のクリア情報がPCIモジュール#2に反映される。

#### 注意:

このBMCステータスランプの点滅は、両PCIモジュール間の同期処理を示していますので、点滅が終了するまでそのままお待ちくだ さい。

この同期処理が完了することにより、PCIモジュール#2もCMOSクリアを実施した状態と同じになります。

# ヒント:

・AC インレット A、AC インレット B の位置については 2-6 ページの「各部の名称と機能」を参照してください。

・BMC ステータスランプの位置については、2-6ページの「各部の名称と機能」を参照してください。

・BMC ステータスランプの内容については、2-15 ページ「ランプ」を参照して下さい。

Experess5800/320Lb(-R)ユーザーズガイド正誤表 856-123509-001-C

別紙3:4-43ページ「パスワードのクリアについて」とおきかえ

# パスワードのクリアについて

- 1. Express5800/ftサーバの電源をOFFにして、両方の電源コードをコンセントから抜く。
- 2. 8-50ページの「取り外し」を参照して両PCIモジュール(PCIモジュール#1、#2)をExpress5800/ftサーバから取り外す。
- 3. PCIモジュール#1のカバーをオープンする。
- パスワードクリア用のジャンパスイッチの設定をする。
  PCIモジュール#1のジャンパピン11-12を取り外し、ジャンパピン3-4に取り付ける。
- 5. 8-52ページの「取り付け」を参照して、PCI#1モジュールのみをExpress5800/ftサーバに取り付ける。
- 6. 両方の電源コードを接続し、POWERスイッチのランプが点灯したらPOWERスイッチを押して電源をONする。
- 7. 起動後、以下のPOST画面が表示されたら、POWERボタンを押下して電源をOFFする。

| QLogic Corporation<br>QLA1216x PCI SCSI ROM BIOS Version 7.32 SVID 159C<br>Copyright (C) QLogic Corporation 1993-2001. All rights reserved.<br>www.qlogic.com |
|----------------------------------------------------------------------------------------------------|
| Press <ctrl-q> for Fast!UTIL _</ctrl-q>                                                                                                    |
| ISP12160 Firmware Version 10.04.31<br>QLogic adapter using IRQ number 5                                                                                       |
| Checking Adapter 0 SCSI Bus 0 SCSI ID 0                                                                                                    |
|                                                                                                    |
|                                                                                                    |
|                                                                                                    |

- 8. 両方の電源コードをコンセントから抜く。
- 9. 8-50ページの「取り外し」を参照してPCIモジュール#1をExpress5800/ftサーバから取り外す。
- 10. パスワードクリアジャンパスイッチの設定を元に戻す。 PCIモジュール#1のジャンパピン3-4を取り外し、ジャンパピン11-12に取り付ける。

## 注意:

その他のジャンパピンに差し込むと誤動作をするおそれがあります。

- 8-52ページの「取り付け」を参照してPCIモジュール#1をExpress5800/ftサーバに取り付け、ACインレットB(グループ1用)に 電源コードを接続する。(POWERスイッチのランプが点灯します。)
- 12. 同様に、PCIモジュール#2をExpress5800/ftサーバに取り付け、ACインレットA(グループ2用)に電源コードを接続する。
- 13. 両方の電源コードを接続後、しばらくするとPCIモジュール#2上のBMCステータスランプの点滅が始まる。
- 14. BMCステータスランプが点滅から消灯に変わるとパスワート、クリア処理が完了する。

#### 注意:

このBMCステータスランプの点滅は、両PCIモジュール間の同期処理を示していますので、点滅が終了するまでそのままお待ちくだ さい。

この同期処理が完了することにより、PCIモジュール#2もパスワードクリアを実施した状態と同じになります。

# ヒント:

・AC インレット A、AC インレット B の位置については 2-6 ページの「各部の名称と機能」を参照してください。

・BMC ステータスランプの位置については、2-6ページの「各部の名称と機能」を参照してください。

・BMC ステータスランプの内容については、2-15ページ「ランプ」を参照して下さい。

別紙 4:

Page1-2 ラベル貼り付け図 背面図

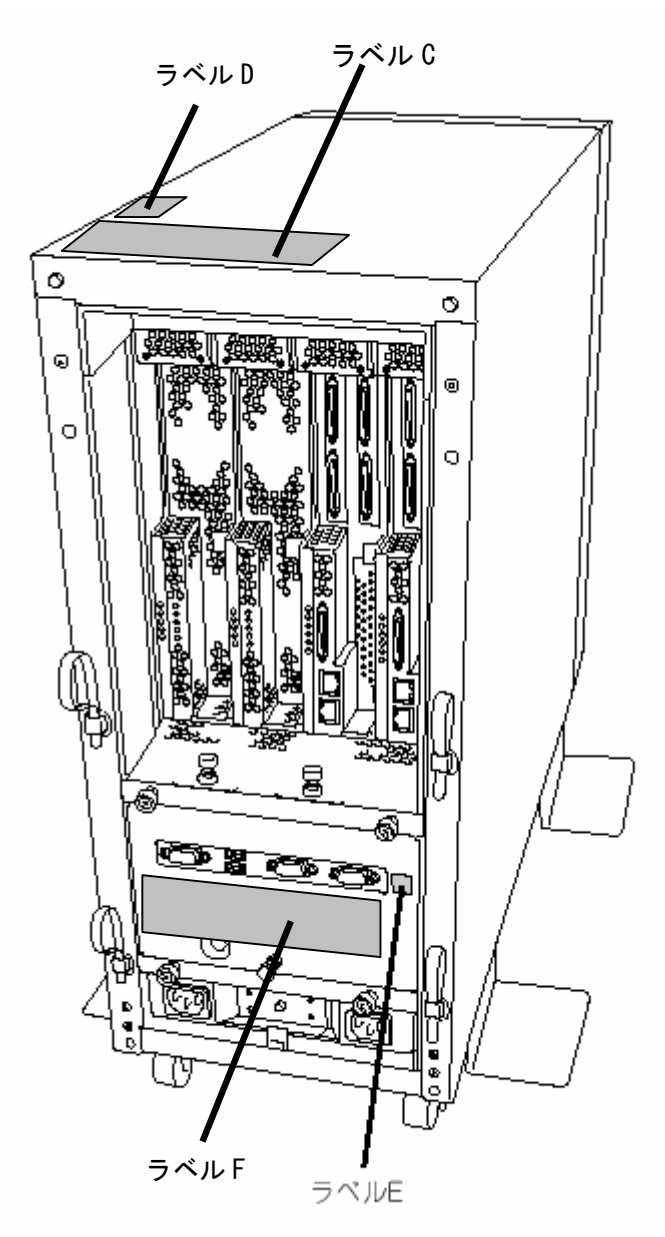

Page 1-3 ラベル図

ラベル F

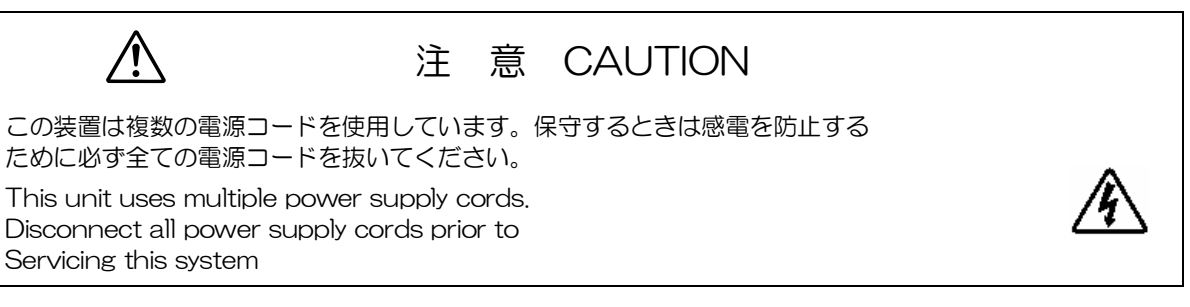

別紙 5:

ラベル貼り付け図 背面図 Page1-4

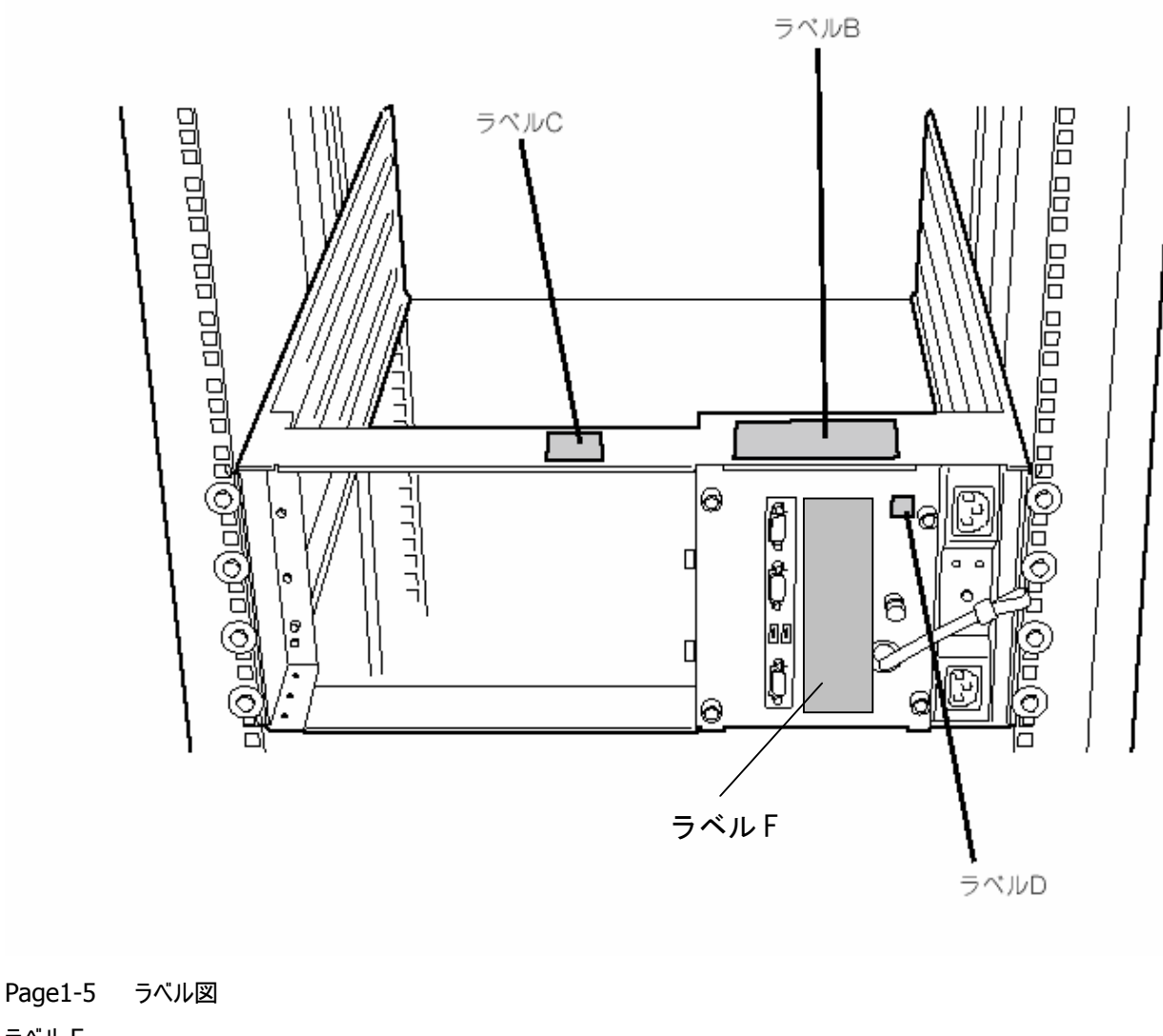

ラベル F

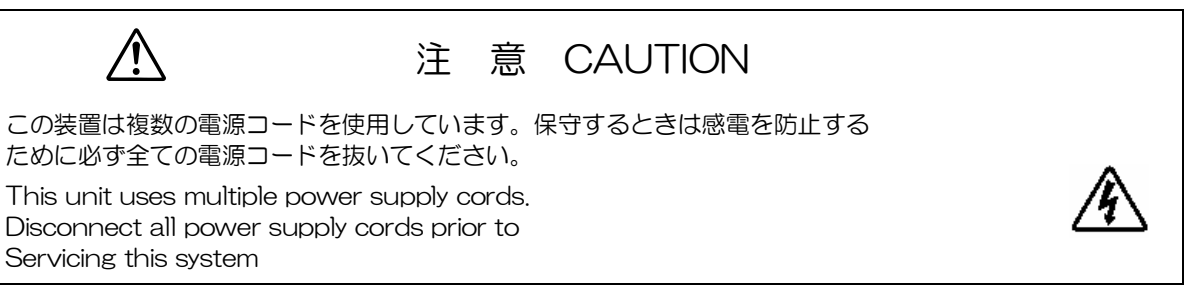

#### 別紙5: P2-18 表

| ランプの状態     |                  |                               |                                                                                                    |                                                                                                    |
|------------|------------------|-------------------------------|----------------------------------------------------------------------------------------------------|----------------------------------------------------------------------------------------------------|
| <b>€</b> 1 | <b>€&gt;</b> 2   | 0                             | │                                                                                                    | 」                                                                                                    |
| 消灯         | 緑色に<br>点灯        | 緑色に<br>点灯                     | 両系のPCIモジュールのStatusランプが緑色に点灯およびDISK<br>ACCESSランプが緑色に点滅している時、PCIモジュールが<br>Duplexの状態で正常に動作しています。<br>片系のみのPCIモジュールのStatusランプおよびDISK ACCESSラ<br>ンプが緑色に点灯している時、ハードディスクになんらかの異常が<br>発生していることを示します。<br>このとき、もう片系のPCIモジュールステータスランプ2およびDISK | ー<br>ハードディスクのミラーの状態を確認してください。<br>それでも直らない場合は、保守サービス会社に連絡し<br>てください。                                                                 |
|            |                  | 消灯                            | ACCESSランプはアンバ色に点灯します。<br>片系のみのDISK ACCESSランプが消灯している時、ハードディス<br>クに電源が供給されていないことを示します。<br>このとき、もう片系のPCIモジュールステータスランプおよびDISK<br>ACCESSランプはアンバ色に点灯します。                                                                                | ハードディスクのミラーの状態を確認してください。<br>ハードディスクを取り付けなおしてください。<br>それでも直らない場合は、保守サービス会社に連絡し<br>てください。                                             |
|            | 消灯               | 消灯                            | PCIモジュールへAC電源が供給されていない。                                                                                                    | PCIモジュールを取り付け直してください。<br>電源ユニットの状態を確認してください。<br>電源コードの接続状態を確認してください。<br>ブレーカやUPSの状態を確認してください。<br>それでも直らない場合は、保守サービス会社に連絡し<br>てください。 |
|            | アンバー<br>色に点<br>灯 | 緑色に<br>点灯                     | PCIモジュールがSimplexで動作しています。オプションPCIボード<br>に何らかの故障が発生しているか、オプションPCIボードに接続さ<br>れるべきケーブルが片方抜けている、またはPCIモジュール上の<br>LANコネクタに接続されるべきLANケーブルが片方抜けている可<br>能性があります。                                                                          | オプションPCIボードが正しく取り付けられているか、また<br>はPCIモジュールやオプションPCIボードのコネクタにケー<br>ブルが正しく接続されているか、確認してください。<br>それでも直らない場合は、保守サービス会社に連絡し<br>てください。     |
|            |                  | アンバー<br>色に点<br>灯              | 両系のPCIモジュールのStatusランプおよびDISK ACCESSランプ<br>がアンバー色に点灯しているときは、ミラーリング実行時、Duplex<br>モードへ移行している途中の状態です。                                                                                                    | ミラーリング終了までお待ちください。                                                                                                    |
|            |                  |                               | PCIモジュールが正しく取り付けられ、Simplexモードで動作している。                                                                                                    | Ftサーバ機能を利用するためにもう一方のPCIモジュー<br>ルを起動してください。それでも直らない場合は、保守<br>サービス会社に連絡してください。                                                        |
| 赤色に<br>点灯  | 緑色に<br>点灯        | 消灯                            | PCIモジュールが診断(Diag)を実行している。                                                                                                    | _                                                                                                    |
|            | 消灯               | 消灯                            | スタンバイ状態。(電源コードが接続されAC電源が供給されてい<br>るが、装置の電源がONになっていない)。                                                                                                    | 装置の電源ON後からOSが起動するまでは、そのまま<br>お待ちください。OSが起動し、二重化が完了すると正<br>常な表示に戻ります。表示が戻らない場合は、CPUモ<br>ジュールを取り付け直してください。                            |
|            |                  |                               | PCIモジュールの故障により、電源が供給されていない。                                                                                                    | CPUモジュールを取り付け直してください。<br>それでも直らない場合は、保守サービス会社に連絡し<br>てください。                                                                         |
|            | アンバー<br>色に点<br>灯 | 緑色に<br>点灯<br>アンバー<br>色に点<br>灯 | メモリダンプ中。                                                                                                    | _                                                                                                    |

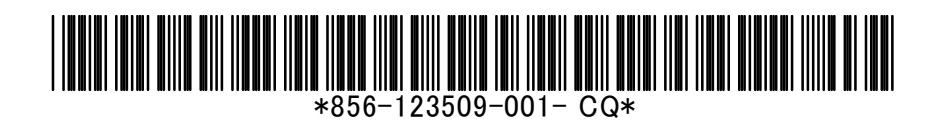